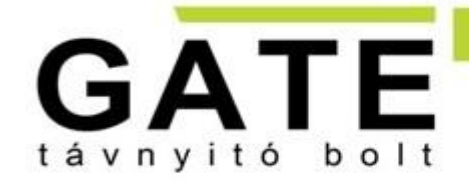

BUDAI SZAKÜZLET Cím: 1015 Bp. Csalogány u. 40. Tel.: 06 1 308-7305 Mobil: +36 20 533-8118 E-mail: info@tavnyito.hu PESTI SZAKÜZLET Cím: 1097 Budapest, Illatos út 9. Tel.: 06 1 353-3133 Mobil: +36 20 979-8834 E-mail: info@tavnyito.hu

GATE Távnyitó Kft.

# Internet alapú WIFI távirányító

# Használati útmutató v2.0

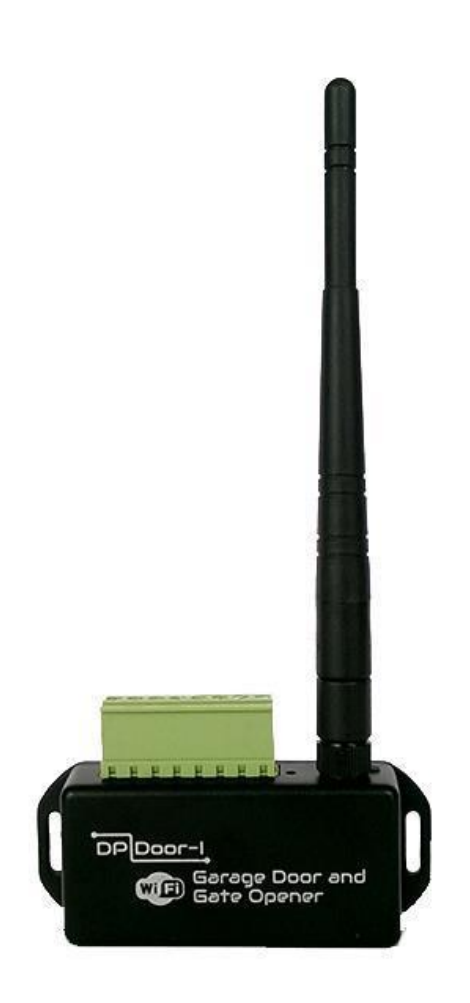

# Tartalomjegyzék

| 1 Általános információk                                                | . 3  |
|------------------------------------------------------------------------|------|
| 1.1 Előnyök                                                            | 3    |
| 1.2 Működés                                                            | 3    |
| 2 Megjelenés és a bekötési rajz                                        | . 4  |
| 3 Beállítások                                                          | . 5  |
| 3.1 A DP Door-I távirányító egység WIFI kapcsolatának beállítása       | 5    |
| 3.2 A mobilalkalmazás beállítása és használata                         | 7    |
| 4 Haladó beállítások                                                   | 10   |
| 4.1 A kapunyitó felhasználói jogosultságának módosítása                | . 11 |
| 4.1.1 Vezérlés tiltása a megadott felhasználóknál                      | 11   |
| 4.1.2 Felhasználók törlése                                             | 11   |
| 4.2 Felhasználói információk korlátozása (PUSH üzenetek, eseménylista) | 12   |
| 4.3 Parancsikonok létrehozása az Android felületen                     | . 13 |
| 4.4 Gyári állapot visszaállítása                                       | . 13 |
| 5 Állapot jelzések                                                     | 14   |
| 6 Technikai adatok                                                     | 14   |
| 7 A csomagolás tartalma                                                | 14   |

## 1 Általános információk

A DP Door-l az internet hálózaton WIFI kapcsolattal működő korszerű kapunyitó, amely az alábbi funkciókra képes:

- Kapuvezérlők indítása korlátlan távolságból okostelefon alkalmazással, nyitás vagy zárás céljából
- Állapot információk átjelzése a mobil alkalmazásra "push notification" üzenetekkel (pl. NYITVA, ZÁRVA)
- Nyitás és zárás folyamatának monitorozása a kapumotor vezérléséből, így szinkronizálva a kapu eredeti távirányítójához

A DP Door-I távirányító kommunikációja az interneten történik, ezért a működés feltétele hogy mind a készülék mind pedig az alkalmazást futtató mobiltelefonok folyamatosan kapcsolódjanak az internetre. A kapcsolat és a kommunikáció AES-128 titkosítással rendelkezik.

#### 1.1 Előnyök

- Nincs SIM kártya és nincs havidíj
- Korlátlan távolság, felhasználó és jelzésszám
- Egyszerű, gyors telepítés (nincs router beállítás)
- Vezérlés és állapotfigyelés egyben

#### 1.2 Működés

A **PULOWARE** telefonos mobilalkalmazással vezérelve az egységet, a DP Door-I relé kimenete 1 másodperces záró kontaktust ad ki majd visszatér nyitott alaphelyzetbe. Ez a kontaktus képes bármilyen kapuvezérlés külső kapcsolóbemenetét aktiválni.

A kapu helyzetének megfigyelése kétféleképpen történhet: a motor vezetékeit monitorozva vagy a végállás kapcsoló helyzete által. A MOTOR+ és MOTOR- bemenetek figyelik, hogy milyen irányba történik a kapu mozgása (nyitás vagy zárás) illetve mennyi ideig tart (pl. megakadás zárás közben). Ebből pontosan képes meghatározni a kapu zárt vagy nyitott pozícióját. Amennyiben a vezérlés nem alkalmas arra, hogy a kapunyitó megfigyelje a motor vezérlését (pl. 230VAC a motor meghajtása) akkor az egység VÉGÁLLÁS KAPCSOLÓ bemenetei fogadják a külső véghelyzet érzékelőt.

Nyitás vagy zárás hatására a kapunyitó értesítést küld a felhasználói számára, így láthatóvá téve a garázskapu helyzetét és azt, hogy ki nyitotta vagy zárta a kaput.

## 2 Megjelenés és a bekötési rajz

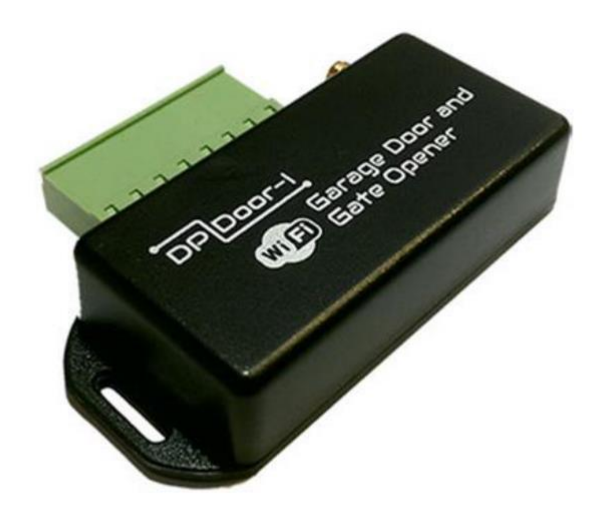

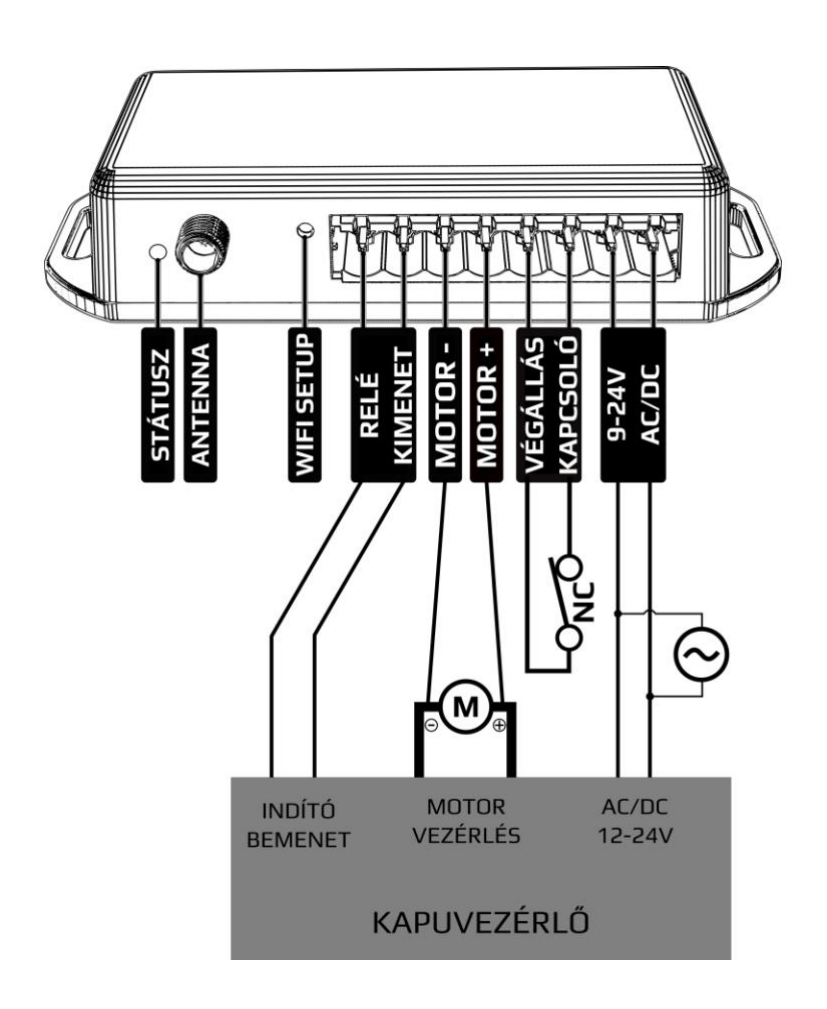

### 3 Beállítások

A működéshez szükséges beállításokat mind a DP Door-I távirányító mind pedig az okostelefon oldalán is szükséges megtenni. A működés feltétele a folyamatos internet kapcsolat, ezért elsőként a DP Door-I egységben kell beállítani a helyi WIFI hálózat nevét és jelszavát. Majd ezt követően letölthető a PULOWARE mobilalkalmazás a felhasználó telefonjára ahol a további beállítások megtehetők. (lásd 3.2 pont)

#### 3.1 A DP Door-I távirányító egység WIFI kapcsolatának beállítása

A beállításhoz el kell érni a DP Door-I saját weboldalát, ami az eszköz **SETUP** nyomógombjának a rövid megnyomása után lehetséges.

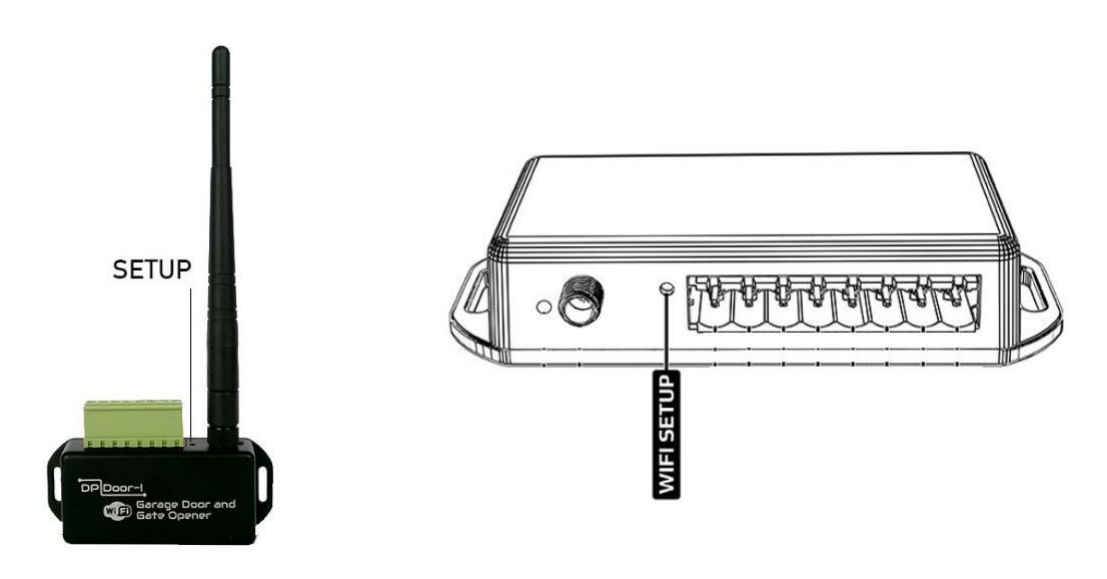

Ekkor a zöld/piros fény felváltott villogása jelzi a "HOTSPOT" üzemmódot. Ebben az állapotban az eszköz egy saját WIFI hálózatot sugároz ki **DP DEVICE** néven.

17:56 Q

OFF

ON

OFF

OFF

|                            | 🛜 🖁 🖬 82% 🔳  | 17:57 | <b>9</b>     | () 🔌 🇊 🕼 82%                                |
|----------------------------|--------------|-------|--------------|---------------------------------------------|
| < Wi-Fi                    | ON Q         | :     | Beállí       | ítások                                      |
| DP DEVICE                  |              | (     | Vezeték n    | élküli és egyéb hálózatok                   |
| Csatlakoztatva             |              | 7     | *            | Repülőgép mód                               |
| KDG-281B3                  |              |       | *            | Ki                                          |
| Biztonság típusa:WPA2 (WPS | S érhető el) |       |              | Wi-Fi                                       |
| Vodafone Hotspot           |              | ((r·  | `÷`          | Csatlakoztatva a következőhöz:<br>DP DEVICE |
|                            |              |       | ♦            | Bluetooth                                   |
| Telekom_FON                |              | ((i-  | $\mathbf{P}$ | Ki                                          |
|                            |              |       |              | Mobil adatok                                |
| devolo-b29                 |              |       | 1+           | Ki                                          |
| Biztonság típusa:WPA2 (WPS | S érhető el) |       |              |                                             |
| TheBoyIsBack               |              |       |              | Média kimenet                               |
| Biztonság típusa:WPA2 (WPS | S érhető el) |       |              | Equáb                                       |
| KDG-1                      |              |       |              | Adathasználat, HTC Mini+, NFC .             |
| Biztonság típusa:WPA2 (WPS | S érhető el) | 7     | Személye     | S                                           |
| Max+Muh                    |              |       |              |                                             |
| Biztonság típusa:WPA2 (WPS | S érhető el) |       |              | Testreszabás                                |
| Max+Muh Gastzugang         |              |       |              |                                             |
| Biztonság típusa:WPA2 (WPS | S érhető el) | ŝ     |              | Fiókok és szinkronizálás                    |

Kapcsolódjon a **DP DEVICE** elnevezésű hálózatra egy WIFI képes telefonnal vagy számítógéppel majd egy WEB böngésző segítségével nyissa meg a beállítást tartalmazó **dpsetup.eu** weboldalt.

**FONTOS**: a beállítás idejére kapcsolja ki a mobilinternet hozzáférést a telefonról, egyébként\_az operációs rendszer a böngészőt a mobilinternet felé kapcsolja!

|                  | <b>33% 🗔</b> 08:11                                                                                                    |
|------------------|----------------------------------------------------------------------------------------------------|
| etup.eu          | :                                                                                                    |
|                  |                                                                                                    |
| DP Door-I        |                                                                                                    |
| WGC180232        |                                                                                                    |
| 4fd0c042fef07bdd |                                                                                                    |
| WIFI 1 SETUP     |                                                                                                    |
| dope-home        | SCAN EDIT                                                                                                    |
|                  |                                                                                                    |
| -                | TEST                                                                                                    |
| WIFI 2 SETUP     |                                                                                                    |
| TP-Link_88CC v   | SCAN EDIT                                                                                                    |
|                  |                                                                                                    |
|                  | TEST                                                                                                    |
|                  | EUP.EU<br>CONTOUROL<br>DP Door-I<br>WGC180232<br>4fd0c042fef07bdd<br>WIFI 1 SETUP<br>dope-home<br>-<br>WIFI 2 SETUP<br>TP-Link_88CC<br>- |

A DP Door-I egység weboldalán lehetőség van 2 eltérő WIFI router kapcsolat beállítására, a kiválasztott hálózat és a hozzátartozó jelszó megadásával. A WIFI hálózatok egymás tartalékai, azaz amennyiben a WIFI1 hálózaton az internet kapcsolat megszakadna, úgy átkapcsol WIFI2 hálózatra illetve fordítva is.

- Sikeres kapcsolódás után a **dpsetup.eu** weboldalon látható a Típus, a Sorozatszám és az Eszköz azonosító
- SCAN gomb megnyomása után kilistázza az elérhető hálózatokat, ahol ki kell választani a megfelelőt, majd adja meg a hálózat jelszavát.
- SAVE gombnyomással mentse el a beállításokat.

Ezek után a mobilinternet elérés az okostelefonon visszakapcsolható, sőt kötelező is mivel a távirányító működtetéséhez alapfeltétel a mobilinternet kapcsolat!

#### 3.2 A mobilalkalmazás beállítása és használata

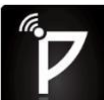

A PULOWARE ingyenes mobilalkalmazást a felhasználó készülékére platformtól függően lehet letölteni a Google Play vagy Apple App Store áruházból.

Android: <u>https://play.google.com/store/apps/details?id=com.puloware.app</u> iOS: <u>https://itunes.apple.com/us/app/puloware-control/id1347808507</u>

Az alkalmazás indítása után egy beállítás varázsló kéri az operátor (felhasználó) nevét majd a vezérelni kívánt DP Door-I egység **Eszközazonosító számát** és a hozzátartozó jelszót. Az eszközazonosító, a távirányító alján lévő matricán található 16 jegyű betű és szám kombinációja, amely az egység egyedi azonosítója a rendszerben. Az eszköz azonosítóját kétféleképpen lehet megadni: manuálisan, vagy QR kód leolvasó segítségével.

Új eszköz esetén nincs jelszó, ennek beállítása egy külön fiókba tehető meg a kiszolgáló IoT szerver felületén.

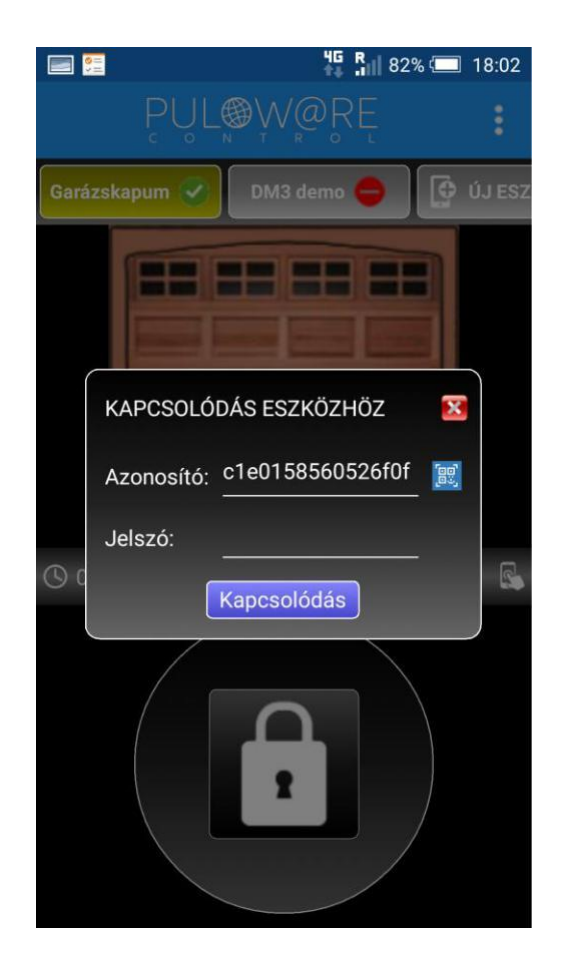

#### Az alkalmazás indítása és a kezdő beállítások

#### Főképernyő

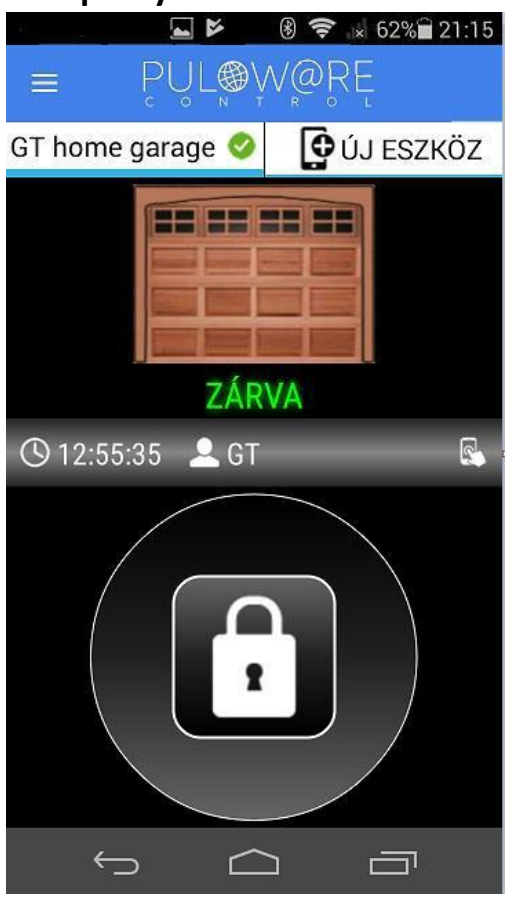

- <- MENÜ ikon és a névjegy
- <- Vízszintesen görgethető eszközlista. A további egységek itt választhatók ki
- <- Kapu helyzetének megjelenítése
- <- Nyitás vagy Zárás ideje és a felhasználónév (operátor név)
- <- Vezérlő nyomógomb Legalább 2 másodpercig nyomva kell tartani, hogy elinduljon a vezérlés

<- Kuka ikon - az egység törlése az alkalmazásról

<- A kapu elnevezése

#### eszközlistájában

- <- Kapu helyzetének figyelése: a nyitó motorról vagy a végállás kapcsolóról</p>
- <- Értesítések küldése az adott eseményről (push messages)

### Beállítások képernyő

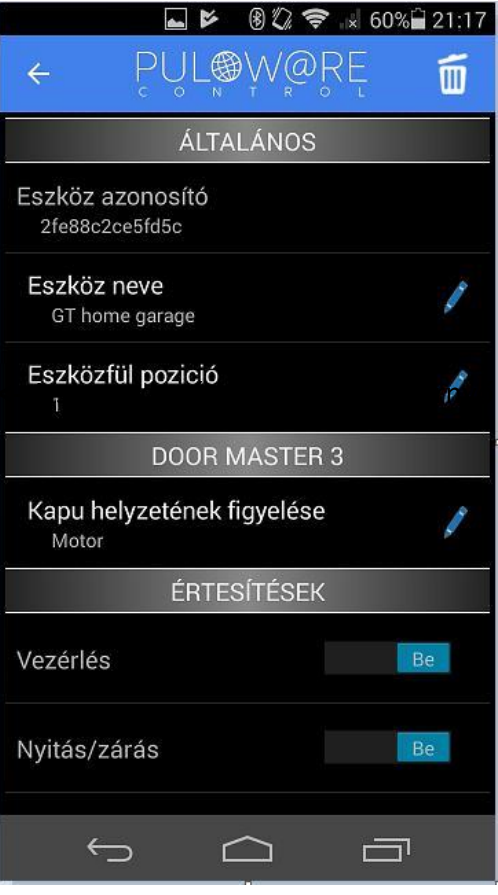

#### Nyitás folyamata

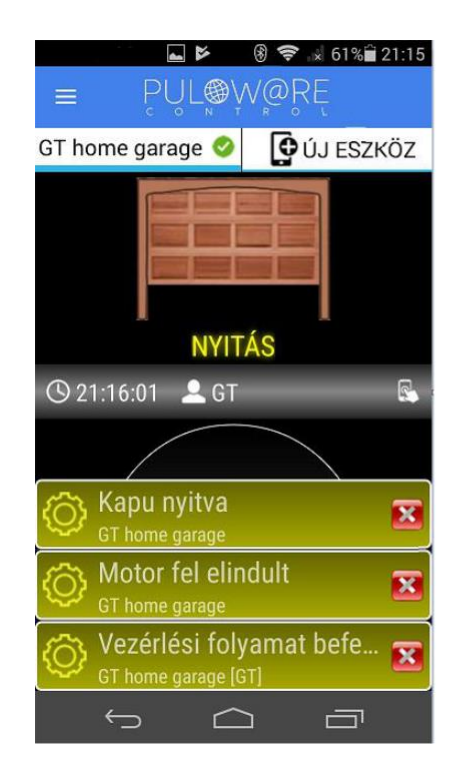

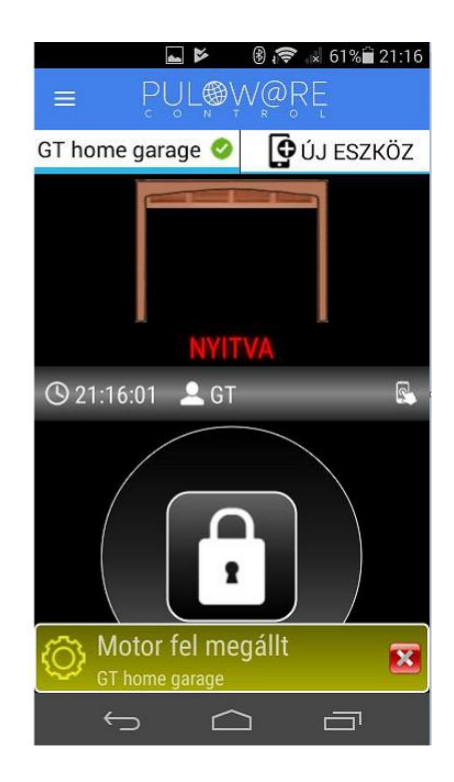

#### Zárás folyamata

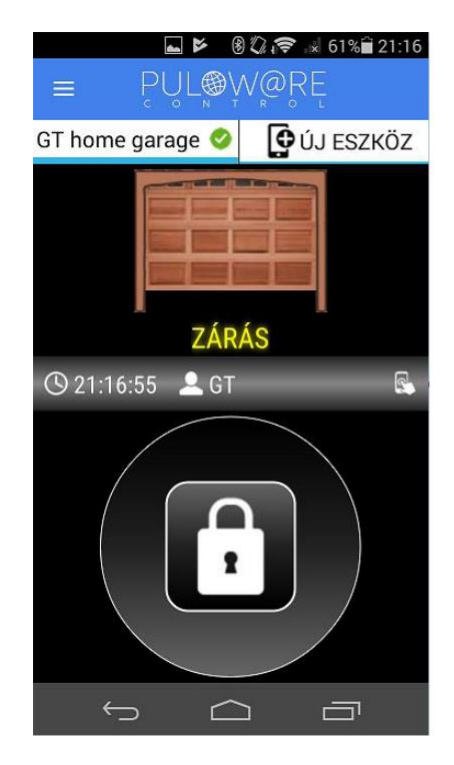

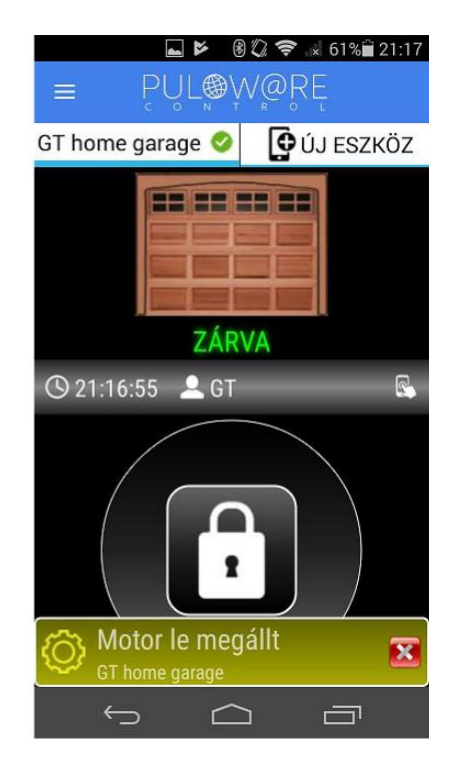

## 4 Haladó beállítások

A DP Door-I kommunikációja IoT felhő alapú, így lehetőség van a szerver felületén keresztül megfigyelni és ellenőrizni az egységet. Az elérés a <u>www.puloware.com</u>oldalon keresztül lehetséges.

A weboldal használata regisztrációt igényel. A belépés után a kommunikátor eszközazonosítóját hozzá kell adni a listához, hogy az adott DP Door-I egység megjelenjen a felületen. Bejelentkezés után az alábbi felület látható:

| FIÓK: k                         | oncz777@gma | ail.com 🧪 🔣                                                       | IELENTI  | KEZÉS                                                  | OPERÁTOR: ? 🧪       | **                                           |     |     |   |
|---------------------------------|-------------|-------------------------------------------------------------------|----------|--------------------------------------------------------|---------------------|----------------------------------------------|-----|-----|---|
| ESZKÖZŐK                        |             | d                                                                 |          | 2010                                                   | Č.                  | LATEST EVENTS                                |     |     |   |
| DEMO SC-SPDA [3be414218cae9327] | 0 1         | 40 DuP                                                            |          | 2019.05.06 18:12:04: Config chan                       |                     | Config changed!                              |     |     |   |
| DEMO SC-3G [532abe609d88f1da]   |             | TYPE: DP Door-I<br>FIRMWARE: v1.13.162                            |          | -1                                                     | 2019.05.06 18:12:07 | 2019.05.06 18:12:07: Local IP: 192.168.0.164 |     |     | - |
| [fbb1a897f054dc29]              |             |                                                                   |          |                                                        |                     |                                              |     |     |   |
| [c1e0158560526f0f]              | 🥥 🗸         | ARM mode: N                                                       | IO/NC ái | llapot váltás 🣝                                        |                     |                                              |     |     |   |
| + ESZKÖZ HOZZÁADÁSA             |             | ٩                                                                 |          | 1                                                      |                     |                                              |     |     | - |
|                                 |             | MOE                                                               | OULE ST  | TATUS                                                  |                     | MODULE SETTINGS                              |     |     |   |
|                                 |             | WIFI network:                                                     | KDG-2    | 281B3 (Ø                                               | Input type:         | (Limit switch (NC)                           |     |     | Y |
|                                 |             | WIFI signal:                                                      |          |                                                        |                     |                                              |     |     |   |
|                                 |             | Motor up:                                                         | 2        |                                                        |                     |                                              |     |     |   |
|                                 |             | Motor down:                                                       | -        | 2                                                      |                     |                                              |     |     |   |
|                                 |             | Limit switch: AKTÍV                                               |          | 6                                                      |                     |                                              |     |     |   |
|                                 |             | Output:                                                           | INAKT    | iv                                                     |                     |                                              |     |     |   |
|                                 |             |                                                                   |          |                                                        | ESEMÉNY             | LISTA                                        |     |     |   |
|                                 |             | Dátum/idő                                                         |          | Esemény                                                |                     | CID                                          | MS1 | MS2 |   |
|                                 |             | 2019.05.06 18:12:28<br>2019.05.06 18:12:24<br>2019.05.06 18:12:20 |          | 28 Gate opened<br>24 Gate closed<br>20 OUT1 [restored] |                     |                                              |     |     |   |
|                                 |             |                                                                   |          |                                                        |                     |                                              |     |     |   |
|                                 |             |                                                                   |          |                                                        |                     |                                              |     |     |   |
|                                 |             | 2019.05.06 18                                                     | :12:19   | OUT1                                                   |                     |                                              |     |     |   |
|                                 |             | 2019.05.06 18                                                     | :12:16   | Gate opened                                            |                     |                                              |     |     |   |
|                                 |             | 2019.05.06 18                                                     | :12:06   | OUT1 [restore                                          | d]                  |                                              |     |     |   |
|                                 |             | 2019.05.06 18                                                     | :12:04   | Gate closed                                            |                     |                                              |     |     |   |
|                                 |             | 2019.05.06 18                                                     | :12:04   | OUT1                                                   |                     |                                              |     |     |   |
|                                 |             | 2019.05.06 18                                                     | :10:03   | OUT1 [restore                                          | d]                  |                                              |     |     |   |

ESZKÖZÖK: A baloldali sávban listázza a fiókhoz hozzáadott eszközöket.

**MODUL ÁLLAPOTA**: Az egység működése közben megfigyelhető, azaz látható a motor mozgása és iránya illetve a végállás kapcsoló helyzete. A beállítások illetve azok módosítása szinkronizált a mobilalkalmazással.

ESEMÉNYLISTA: Események listázása időrendi sorrendben.

| Phone              | User         | Last seen           | User code | APP enable | APP full access | APP push (open/close) |
|--------------------|--------------|---------------------|-----------|------------|-----------------|-----------------------|
| 📦 BKL-L09          | János        | 2019.01.10 19:38:33 |           |            |                 |                       |
| 🛊 HUAWEI NXT-L29   | Béla         | 2019.03.27 16:54:30 |           |            |                 |                       |
| 🛊 Redmi 6          | GT           | 2019.08.10 17:48:13 |           |            |                 |                       |
| 🛊 Samsung SM-G920F | Heni         | 2018.06.29 11:22:04 |           |            |                 |                       |
| 🛊 HUAWEI STF-L09   | János        | 2018.02.21 14:25:59 |           |            |                 | 4                     |
| 📦 Samsung GT-P5210 | tablet teszt | 2018.01.16 14:33:07 |           |            |                 |                       |
| 👜 HTC One          | SD           | 2019.08.09 20:53:07 |           |            |                 | 1                     |

## 4.1.1 Vezérlés tiltása a megadott felhasználóknál

A felhasználói listából letiltható bármelyik felhasználó, hogy a kaput ne tudja vezérelni. A felhasználó az alkalmazást megnyitva ugyan látja a nyitás/zárás tényét, de a kaput már nem képes működtetni illetve nem kap PUSH értesítést más felhasználók vezérléséről.

A funkció átmeneti letiltásra vagy felfüggesztésre alkalmazható.

#### 4.1.2 Felhasználók törlése

| Phone              | licer        | Last seen           | Liser code | APP enable | APP full access | APP push (open/close)   |   |
|--------------------|--------------|---------------------|------------|------------|-----------------|-------------------------|---|
| Thone              | 03er         | Lust seen           | User code  | ATTenable  | ATT TUT decess  | Al i pusit (open/close) |   |
| 🛊 BKL-L09          | János        | 2019.01.10 19:38:33 |            |            |                 | 1                       |   |
| 📦 HUAWEI NXT-L29   | Béla         | 2019.03.27 16:54:30 |            |            |                 | 1                       |   |
| 🛊 Redmi 6          | GT           | 2019.08.10 17:48:13 |            |            |                 | ×.                      |   |
| 🛊 Samsung SM-G920F | Heni         | 2018.06.29 11:22:04 |            |            |                 | ✓ ⇒                     | × |
| 🛊 HUAWEI STF-L09   | János        | 2018.02.21 14:25:59 |            |            |                 | ¢.                      |   |
| 🛊 Samsung GT-P5210 | tablet teszt | 2018.01.16 14:33:07 |            |            |                 |                         |   |
| 🖨 HTC One          | SD           | 2019.08.09 20:53:07 |            |            |                 | 2                       |   |

A felhasználói listából tetszőlegesen kitörölhető a már nem kívánt felhasználó mobiltelefonja, így a hozzáférése. Természetesen, a törlés után később a telefon újra felvehető igény szerint.

#### 4.2 Felhasználói információk korlátozása (PUSH üzenetek, eseménylista)

| Phone              | User         | Last seen           | User code | APP enable | APP full access | APP push (open/close) |
|--------------------|--------------|---------------------|-----------|------------|-----------------|-----------------------|
| 🗭 BKL-L09          | János        | 2019.01.10 19:38:33 |           |            |                 | <b></b>               |
| 🖗 HUAWEI NXT-L29   | Béla         | 2019.03.27 16:54:30 |           |            | Ø               | 4                     |
| 🖗 Redmi 6          | GT           | 2019.08.10 17:48:13 |           |            | 0               |                       |
| 🖗 Samsung SM-G920F | Heni         | 2018.06.29 11:22:04 |           |            |                 | 9                     |
| 🖗 HUAWEI STF-L09   | János        | 2018.02.21 14:25:59 |           |            |                 | ×                     |
| Samsung GT-P5210   | tablet teszt | 2018.01.16 14:33:07 |           |            |                 |                       |
| 📦 HTC One          | SD           | 2019.08.09.20:53:07 |           |            |                 | v                     |

A korlátozás lényege hogy a felhasználónak csak a vezérlés lehetőségét hagyja meg, de nincs PUSH üzenet, így nem látja más felhasználó aktivitását. Az eseménylista is tiltva van, hogy ne kapjon információt mások tevékenységéről.

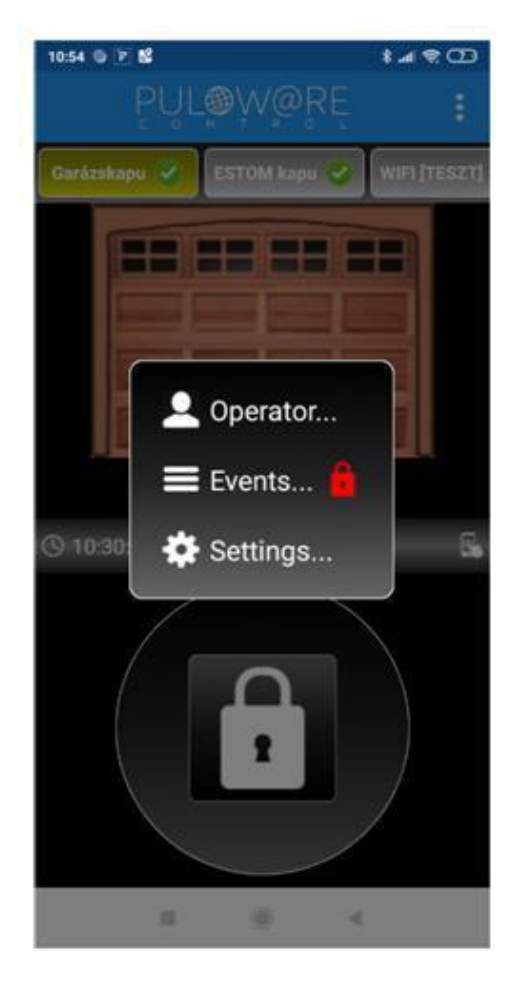

#### 4.3 Parancsikonok létrehozása az Android felületen

Az Android rendszer engedélyezi, hogy az alkalmazás elindítása helyett (a WIFI-s eszközhöz rendelt) gyors parancsikonokról legyen nyitható a kapu. A parancsikon érintésével azonnal vezérli a kaput, de nem nyitja meg az alkalmazást.

Létrehozása a beállítások menüben tehető meg. A létrehozott ikon alá pedig nevesíteni lehet a kaput.

| 12:13 🔘         | *.              | ull 🤶 🔁   | 12:13 )        |                     |          | \$ all 🗢 25            |
|-----------------|-----------------|-----------|----------------|---------------------|----------|------------------------|
| ← Pl            | JL W R R R      | Ó         | 6              | FK                  | 4        | Mobile                 |
| Device ID       |                 |           | Chazam         | Filo                | Coourity | CIR Rook               |
| 2fe88c2ce5f     | fd5c81          |           | Shazaili       | Commander           | Security |                        |
| Device name     |                 | A         |                |                     | 6 🗶 😐    |                        |
| Garázskapu      |                 | •         | 4. A           |                     |          | 3.                     |
| Tab position    |                 | /         | Settings       | Tools               | Google   |                        |
|                 |                 |           | <sup>®</sup> T | 7                   | 1.01     |                        |
| DC              | OOR MASTER 3    |           |                |                     |          | S.                     |
| Gate position m | nonitorina      |           | Garázskapu     | PULOWARE<br>control | Gymboss  | Resistor<br>Color Code |
| Motor           | 5               |           | <b>*</b> 7     |                     | 1        |                        |
| N               | OTIFICATIONS    |           |                |                     |          | Family Mink            |
| Control         |                 | $\bullet$ | ЕЗТОМ кари     |                     |          | Parinty Link           |
| Open/close      |                 |           |                |                     |          |                        |
| Opened/closed   |                 |           |                |                     |          |                        |
| HOMES           | SCREEN SHORTCUT |           | /              |                     |          |                        |
|                 | Output          |           | L              | $\bigcirc$          | Q        | 0                      |

#### 4.4 Gyári állapot visszaállítása

Amennyiben szükséges, úgy az egységből kitörölhető minden beállítás és minden létező kapcsolat a felhasználói telefonos alkalmazásokkal.

Ez a művelet a készüléken csak akkor hajtható végre, ha az egység nyugalmi állapotban és stabil internet kapcsolatban van, azaz a zöld villanó jelzést mutat.

A visszaállításhoz a **WIFI SETUP** nyomógombot folyamatosan 30 másodpercig nyomva kell tartani, ekkor a státusz piros/zöld villogással jelzi a törlés folyamatát, majd ha elkészült folyamatos pirossal jelzi, hogy minden kapcsolat és beállítás ki lett törölve.

## 5 Állapot jelzések

A DP Door-I egység aktuális működéséről az antenna mellett lévő **STÁTUSZ** fényjelző az alábbi állapotinformációkat közvetíti.

| Folyamatos Piros     | Beállítás hibás vagy hiányzik             |
|----------------------|-------------------------------------------|
| Villanó Piros        | Kapcsolódás folyamatban a WIFI hálózathoz |
| Villanó Zöld         | NORMÁL működés, stabil internet kapcsolat |
| Zöld/Piros felváltva | HOTSPOT üzemmód, a beállítás folyamatban  |

#### 6 Technikai adatok

| Maximális áramfelvétel | 100mA                               |
|------------------------|-------------------------------------|
| Működési frekvencia    | 2.4 GHz                             |
| WIFI protokoll         | IEEE 802.11 b/g/n                   |
| Vételi érzékenység     | -98 dBm                             |
| Adóteljesítmény        | +20 dBm                             |
| Antenna csatlakozás    | RP-SMA                              |
| Relé terhelhetősége    | max. 2A @ max. 60V                  |
| MOTOR feszültsége      | max. 24VDC                          |
| Működési hőmérséklet   | -40+85°C                            |
| Méret                  | 80x40x20mm                          |
| Környezeti védettség   | IP40 (kültéren védődoboz szükséges) |

**<u>FONTOS</u>**: Kültéri igénybevétel esetén az eszköz védelme érdekében védődoboz használata szükséges

## 7 A csomagolás tartalma

- DP Door-I WIFI távirányító
- Sorkapocs a vezetékeléshez
- WIFI antenna 2.4GHz 3dB
- Végállás kapcsoló (reed relé + mágnes + csavarok) 3m vezetékkel
- Használati útmutató

GATE

www.tavnyito.hu szerviz és szakértelem több mint

## ORSZÁGOS MÁRKAFÜGGETLEN KAPUTECHNIKAI KIS- ÉS NAGYKERESKEDELEM